Denzel Dumerque de Souza - Curso Técnico em Informática Integrado ao Ensino Médio - Turma Info 32 - 3\*ano - 15/12/2021.

## Manual de instalação e configuração do sistema Site Sobre Independências de Países

Este documento tem a finalidade de auxiliar os usuários do sistema Sobre Independências de Países- Um sistema para auxílio da matéria de História, contando sobre o processo de independência de alguns países do mundo, ajudando desde a instalação do sistema em sua máquina, até instruções básicas de utilização do sistema.

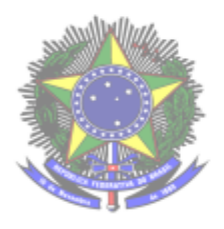

Serviço Público Federal Ministério da Educação Secretaria de Educação Profissional e Tecnológica Instituto Federal de Educação, Ciência e Tecnologia Farroupilha Câmpus Avançado Uruguaiana

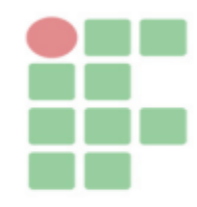

## SUMÁRIO

| 1. | COMO INSTALAR O SISTEMA | 3 |
|----|-------------------------|---|
| 2. | COMO INSTALAR O SISTEMA | 4 |

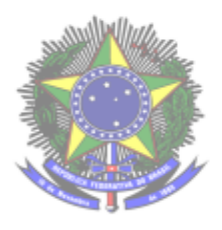

Serviço Público Federal Ministério da Educação Secretaria de Educação Profissional e Tecnológica Instituto Federal de Educação , Ciência e Tecnologia Farroupilha Câmpus Avançado Uruguaiana

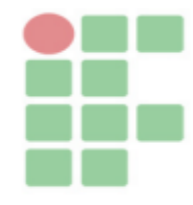

## 1. COMO INSTALAR O SISTEMA

Para usufruir do sistema "Site Sobre Independências de Países", é necessário que o usuário faça alguns procedimentos para executar o programa com sucesso. Antes de tudo, é de suma importância que o usuário deve instalar em sua máquina um software que inclui os servidores necessários para rodar o sistema. Existem alguns, mas tem a indicação do XAMPP ou o WAMP, fica a critério do usuário a escolha. Com o XAMPP/WAMP instalado na máquina, basta que o usuário pegue a pasta raiz contendo os arquivos do sistema "Site Sobre Independências de Países" e salve dentro do diretório chamado "htdocs" para utilizadores do XAMPP e "www" para utilizadores do WAMP. Após salvar dentro do perentório, basta digitar na barra de endereço do navegador o seguinte comando: "localhost/login.html". Logo, será aberta a página inicial do sistema. Mas ainda não está completo os procedimentos, é necessário fazer o transporte do banco de dados do sistema. Para isso, acesse a pasta raiz do sistema "TCC\_teste" e procure pelo arquivo "tcc.sql", esse arquivo contém o banco de dados do sistema. Para importar o banco de dados, basta digitar na barra de endereço o seguinte comando, "localhost/phpmyadmin", com esse comando, será aberto o phpmyadmin, nele procure pela opção "importar", ao clicar nessa opção insira o arquivo "tcc.sql". Com isso, o sistema estará funcionando perfeitamente.

## 2. INSTRUÇÕES DE USO

Nesta parte, será mostrada algumas instruções básicas do sistema, tais como: áreas do sistema, botões e funcionalidades.

Com o usuário digitando na barra de endereço do navegador o comando "localhost/login.html", será aberta a área inicial do sistema, na qual o usuário poderá logar no sistema, primeiramente caso ele não tenha se cadastrado basta clicar no botão "Cadastre-se aqui". Após se cadastrar o usuário poderá logar no sistema. Logando no sistema, o usuário poderá escolher algum país de sua preferência que está disponível no sistema para visualizar suas informações, após escolher um país ele vai para a página onde conta sobre o processo de independência desse país, e por fim poderá realizar um exercício sobre a independência desse país.